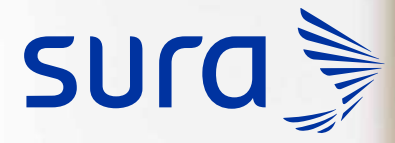

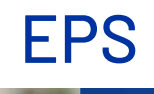

## Solicitud de clave para los afiliados a EPS SURA

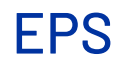

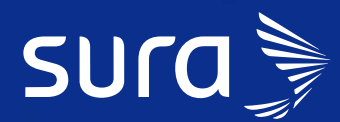

Ingresa a **epssura.com** y en la barra superior encuentras la opción de **Solicitar clave.** 

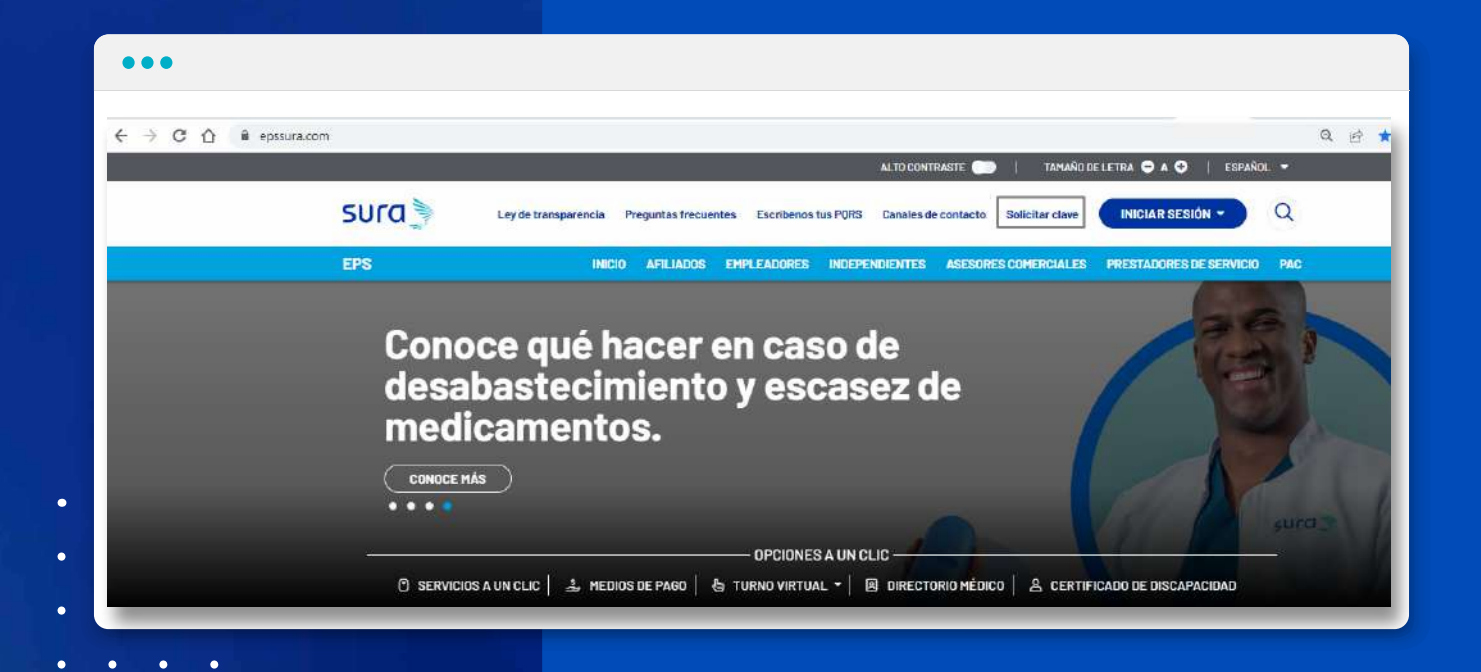

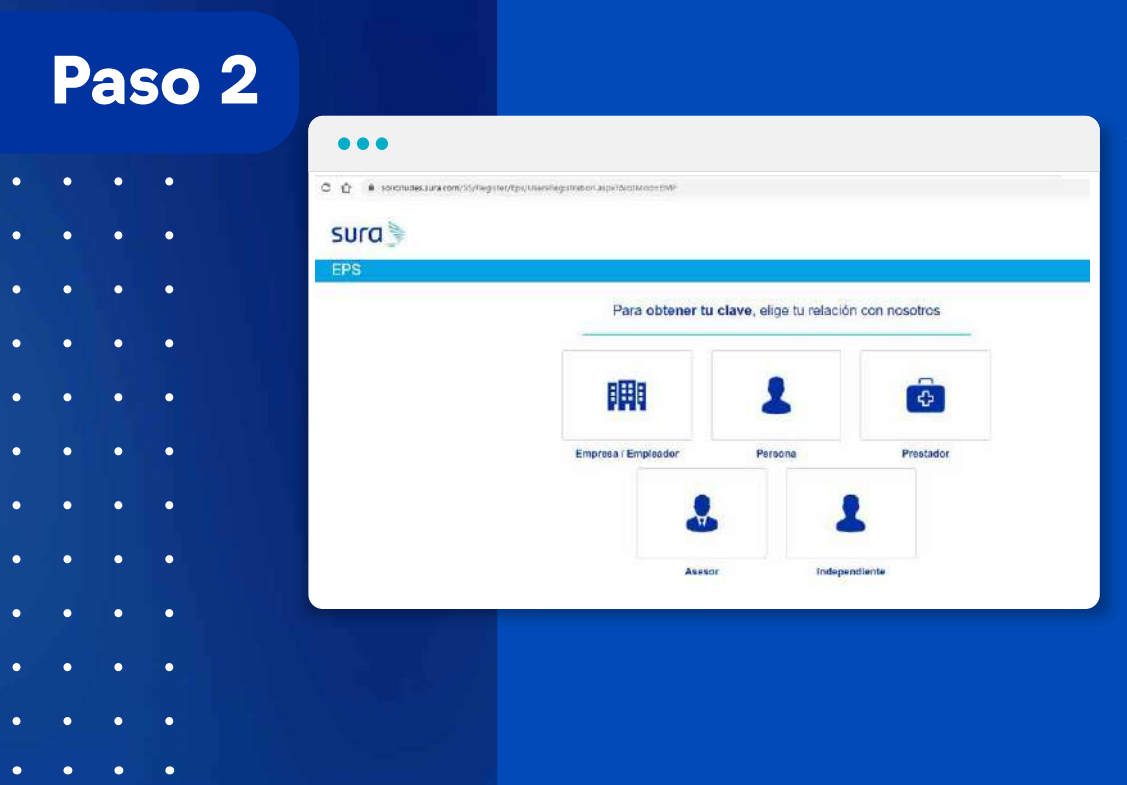

Al hacer clic en esta opción podrás elegir el perfil que se ajuste más a ti. En este caso, elige la opción de **Persona.** 

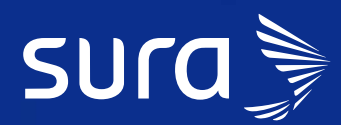

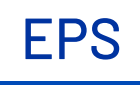

Esta opción te llevará a un formulario en el que deberás agregar los datos personales que te solicitamos.

\*Recuerda: si el tipo de documento es tipo C.C o C.E, debes ingresar los datos solicitados en el formulario y estos serán validados a través de la Registraduría Nacional.

| and the second second se |                                         |                                           |                |                                     | INICIAN SESION                  |
|----------------------------------------------------------------------------------------------------|-----------------------------------------|-------------------------------------------|----------------|-------------------------------------|---------------------------------|
| EPS                                                                                                    | INICIO                                  | AFILIADOS EMPLEADORES                     | INDEPENDIENTES | ASESORES COMERCIALES                | PRESTADORES DE SERVIC           |
|                                                                                                    |                                         |                                           |                |                                     |                                 |
|                                                                                                    |                                         |                                           |                |                                     |                                 |
|                                                                                                    | Crea tu cuenta de Sl                    | JRA                                       |                |                                     |                                 |
|                                                                                                    | Tipo de identificación*                 | ♥ Nümero de identifi                      | cación *       |                                     |                                 |
|                                                                                                    | Teléfono celular *                      | Correo electrónico                        | • ()           | - 2                                 |                                 |
|                                                                                                    | Primer Apellido *                       | Confirmar Correo e                        | lectrónico*    |                                     |                                 |
|                                                                                                    | Acepto los Términos del servicio y la l | Política de privacidad y ley de datos per | sonales        | Una cuenta con todos los<br>disposi | servicios de SURA a tu<br>ción. |
|                                                                                                    |                                         | Siguiente                                 |                |                                     |                                 |

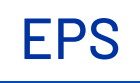

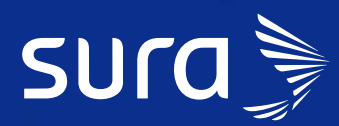

#### Paso 4 ¡Ten en cuenta!

- Ingresa con el correo electrónico que te registraste en SURA al momento de la afiliación.
- Todos **los datos ingresados deben corresponder al usuario** que solicita la clave.
- El número de celular que vas a ingresar debe estar a nombre del solicitante y registrado ante los operadores móviles. De lo contrario, ingresa a epssura.com, ve a la opción escríbenos tus PQRS y elige la opción - petición -.
- Si tienes algún inconveniente al momento de crear la clave, comunícate a nuestra línea de atención 01 8000 519 519.

Al finalizar el registro de los datos oprime el botón SIGUIENTE. Si la validación es exitosa quedará aprobada automáticamente.

| SU                           | ra 🕈                                                           |
|------------------------------|----------------------------------------------------------------|
| Validación de identidad      |                                                                |
| CEDULA - 000000              |                                                                |
| Primer apellido * Celular *  |                                                                |
| DIAZ 312XXXXXX               |                                                                |
|                              |                                                                |
| Fecha expedición documento * |                                                                |
|                              | Л                                                              |
| SIGUIENTE COMENZAR DE NUEVO  | Una cuenta con todos los servicios de SURA a tu<br>disposición |

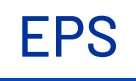

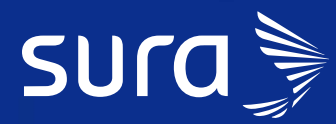

Te enviaremos un código de seguridad, a través de un mensaje de texto, al número de celular registrado, el cual deberás ingresar en esta pantalla en la opción de Código OTP.

| SL                                                             | ra     |  |
|----------------------------------------------------------------|--------|--|
| Validar código                                                 |        |  |
|                                                                |        |  |
| Ingresa el código que te fue enviado a tu celular XXX-XXX-X649 | 4m 57s |  |

Si el documento es diferente a C.C y C.E, la solicitud la tramitará nuestro personal de gestión y te contactarán para ayudarte con la activación de tu clave.

| Crea tu cuenta de SUF                       | A                                              |                                                 |
|---------------------------------------------|------------------------------------------------|-------------------------------------------------|
| - Tipo de identificación *<br>PASAPORTE     | <ul> <li>Número de identificación *</li> </ul> |                                                 |
| Teléfono celular*                           | Correo electrónico*                            |                                                 |
|                                             | Confirmar Correo electrónico*                  | Una cuenta con todos los servicios de SURA a tu |
| 🗌 Acepto los Terminos del servicio y la Pol | tica de privacidad y ley de datos personales   | disposición.                                    |
|                                             | Siguiente                                      |                                                 |

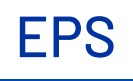

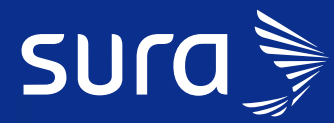

Si eres un usuario nuevo, para crear tu cuenta debes diligenciar los datos del formulario. Recuerda que los campos marcados con asterisco son obligatorios y no te dejará continuar con el proceso hasta que los hayas llenado.

| Crea tu cuenta de SURA                 |                  |   |                                              |
|----------------------------------------|------------------|---|----------------------------------------------|
| PASAPORTE - 55258<br>prueba@prueba.com |                  |   |                                              |
| Primer Nombre *                        | Segundo Nombre   |   |                                              |
| Primer Apellido *                      | Segundo Apellido |   | Una cuenta. Todos los servicios de SURA a tu |
| Departamento*                          | Ciudad *         | ٠ | disposición.                                 |

Si ya tenemos tu información registrada, se omitirá el paso de diligenciamiento de datos y la solicitud quedará aprobada automáticamente.

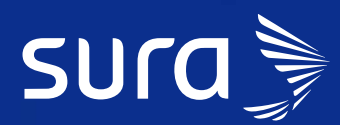

Si llegaste hasta esta pantalla significa que tu solicitud de clave se ha generado de manera exitosa.

**EPS** 

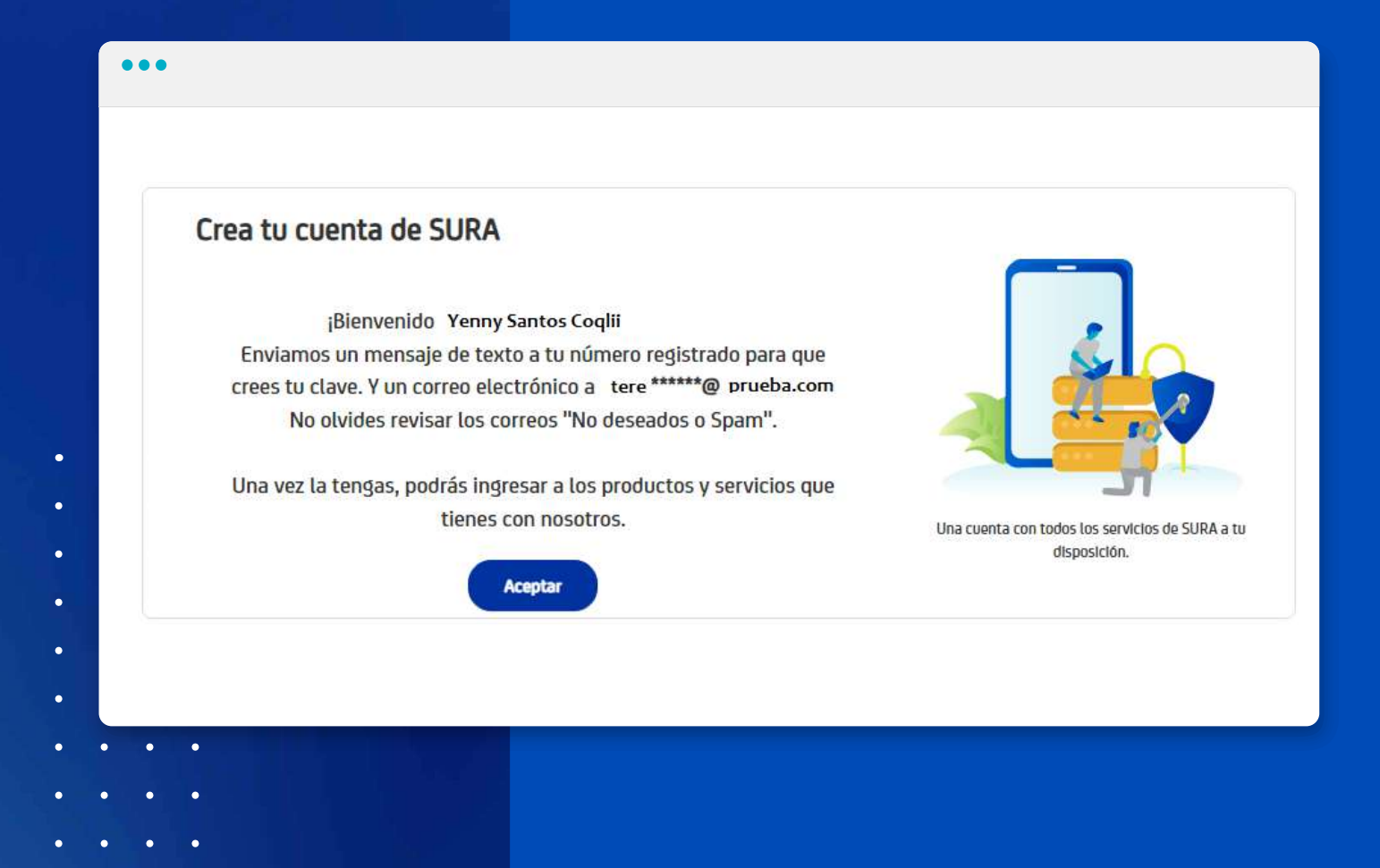

- . . . .
- • •

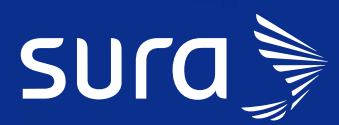

Ahora recibirás un correo con las instrucciones para crear tu clave.

**EPS** 

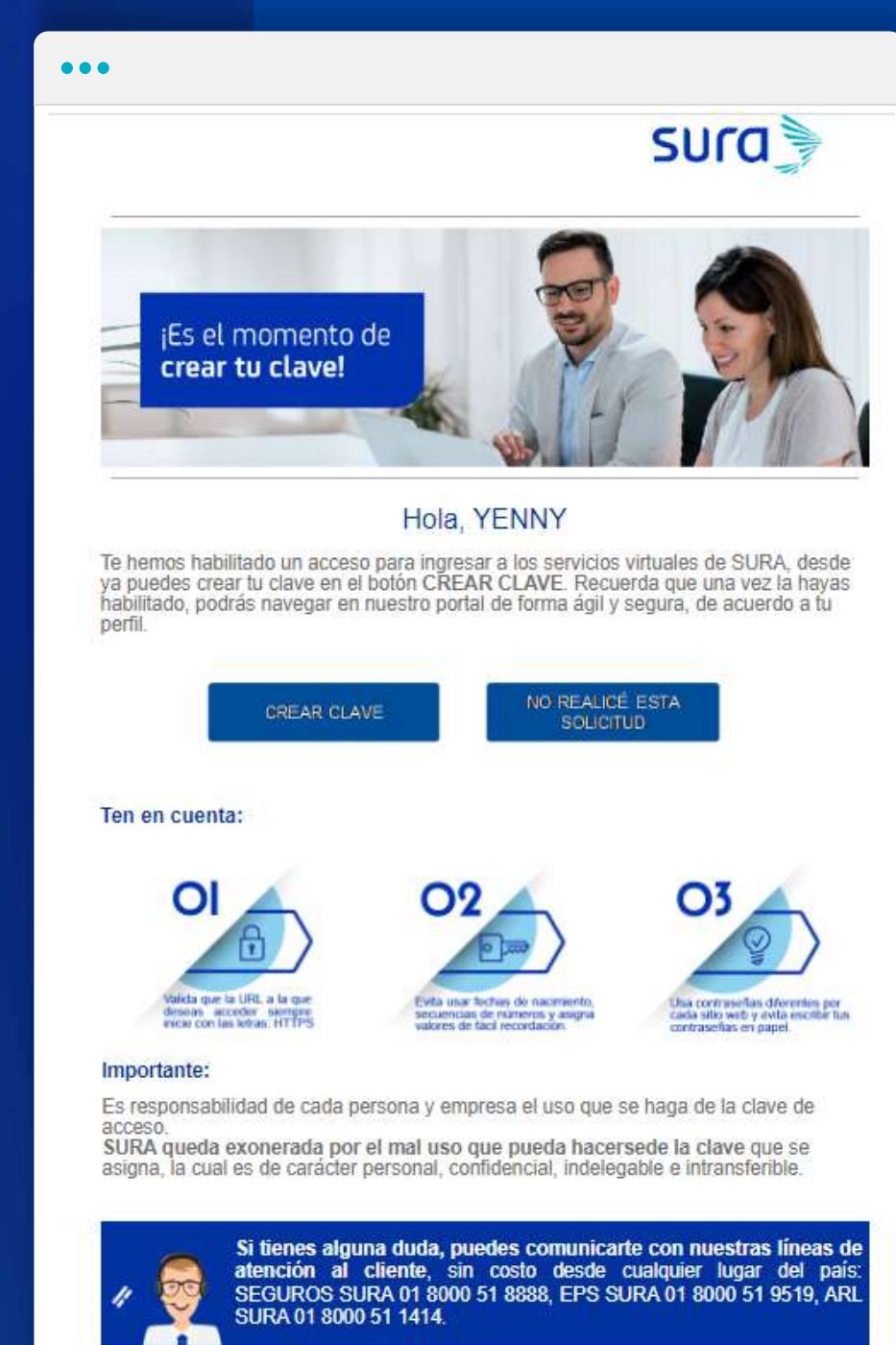

Este mensajo ha sido generado automáticamente. Por favor no lo respondas.

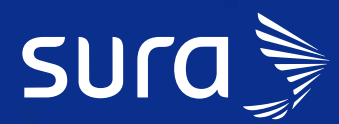

Cuando hayas finalizado el proceso de creación de tu clave recibirás un correo con el que te confirmaremos su activación.

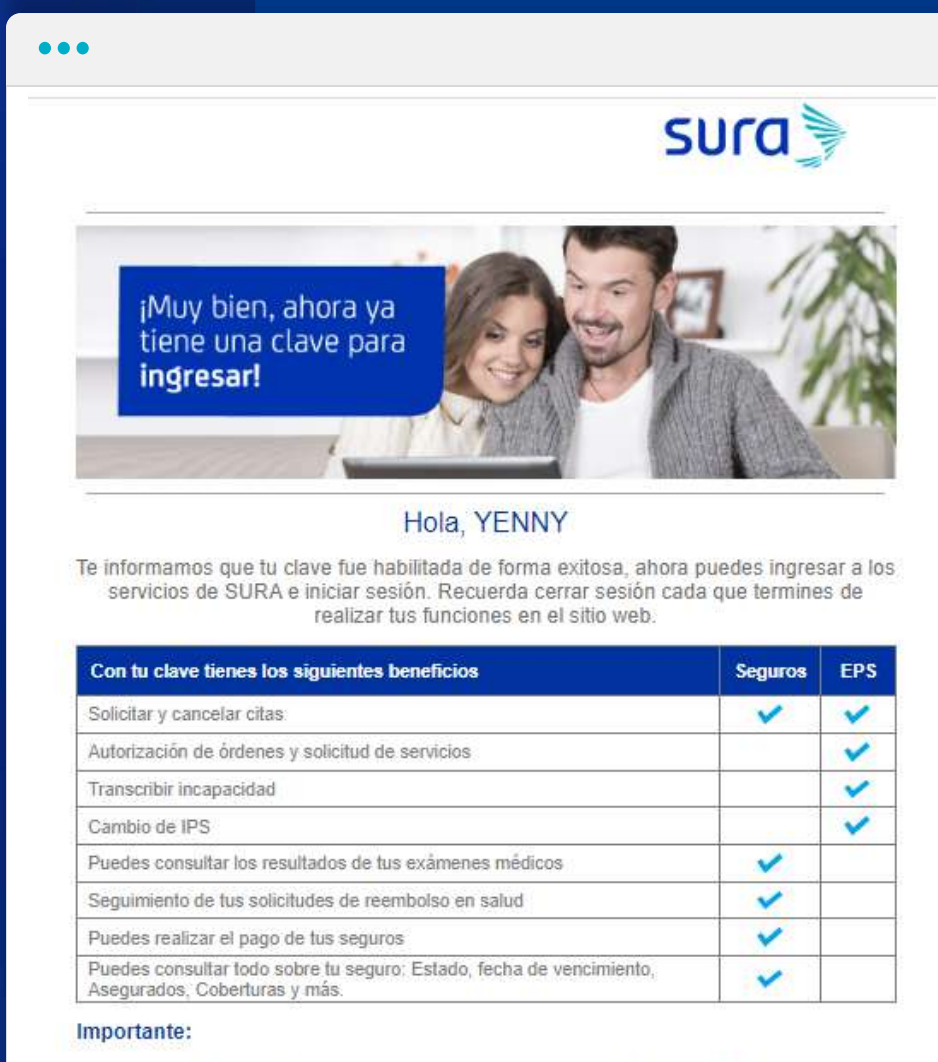

Es responsabilidad de cada persona y empresa el uso que se haga de la clave de acceso.

SURA queda exonerada por el mal uso que pueda hacersede la clave que se asigna, la cual es de carácter personal, confidencial, indelegable e intransferible.

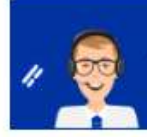

Si tienes alguna duda, puedes comunicarte con nuestras líneas de atención al cliente, sin costo desde cualquier lugar del país: SEGUROS SURA 01 8000 51 8888, EPS SURA 01 8000 51 9519, ARL SURA 01 8000 51 1414.

# En SURA estamos conectados con tu

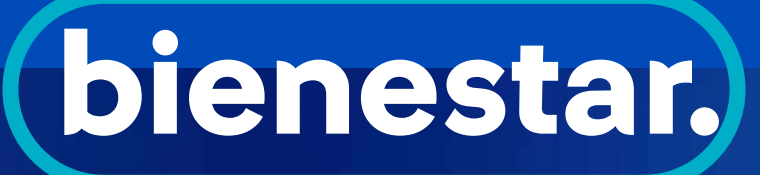

- . . . .
- • •
- • •
- • •